# Adobe® PHOTOSHOP CS6 Grunder

DOCONDO

### Innehållsförteckning

| I Digitala bilder                                             | 5       |
|---------------------------------------------------------------|---------|
| Bildskärmens upplösning                                       | ļ       |
| Svartvita halvtonsbilder                                      |         |
| Färgbilder                                                    |         |
| Raster                                                        |         |
| Skrivarupplösning                                             | 1       |
| Bildupplösning                                                | 8       |
| Läsa in bilder via skanner                                    | 9       |
| Digitalkamera                                                 | 1       |
| Bildupplösning<br>Läsa in bilder via skanner<br>Digitalkamera | 9<br>10 |

| 2 Introduktion till Photoshop |     |
|-------------------------------|-----|
| Programfönstret               | II  |
|                               | i n |

| Paneler                         | 12 |
|---------------------------------|----|
| Statusraden                     | 12 |
| Verktygspanelen                 | 12 |
| Alternativfältet                | 13 |
| Inställningar                   | 14 |
| Gränssnitt                      | 14 |
| Filhantering                    | 14 |
| Navigeringsverktyg              | 15 |
| Zooma                           | 15 |
| Handverktyget                   | 16 |
| Rotera vy                       | 16 |
| Färger i tryck och på bildskärm | 17 |
| Bildskärmen                     | 17 |
| Tryckfärger                     | 17 |
| Läge/Färgmodell                 | 19 |
| Färgväljaren                    | 20 |
| Bildstorlek                     | 21 |
| Bildformat                      | 21 |
| Spara bilder                    |    |
| Spara för webben                |    |
| Mätverktyg                      | 27 |
| Pipetten                        | 27 |
| Färgprov                        |    |
| Linjal                          | 28 |
|                                 |    |

| 3 Markera och beskära     | 29 |
|---------------------------|----|
| Markeringsverktygen       |    |
| Rektangulär markeringsram |    |
| Elliptisk markeringsram   |    |
| Omforma markering         |    |
| Utöka/Minska markering    | 32 |
| Lassoverktygen            |    |
| Markera område            |    |
| Snabbval                  |    |
| Trollstaven               |    |

| Förfina kant                     | 38 |
|----------------------------------|----|
| Hantera markeringar              | 39 |
| Liknande markering               | 39 |
| Omvänd markering                 | 39 |
| Klippa ut markering              | 40 |
| Klistra in i en markering        | 41 |
| Luddig markering                 | 42 |
| Spara en markering               | 43 |
| Beskära                          |    |
| Räta upp                         | 46 |
| Omforma                          | 47 |
| Tillämpningsuppgifter            | 47 |
|                                  |    |
| 4 Lager                          | 48 |
| Arbeta med lager                 | 49 |
| Skapa lager genom att kopiera    | 49 |
| Spara lager                      | 50 |
| Skapa lager av markering         | 50 |
| Visa/dölja lager                 | 53 |
| Ordna lager                      | 54 |
| Fyllning och justeringslager     | 56 |
| Enfärgad                         | 56 |
| Nyans/mättnad                    | 57 |
| Klippa ut till lager             | 58 |
| Mönster                          | 59 |
| Lägga samman lager               | 59 |
| Tillämpningsuppgifter            | 60 |
|                                  |    |
| 5 Penslar, rit- och textverktyg. | 61 |
| Målarverktyg                     | 61 |
| Penseln                          | 61 |
| Penselförinställningar           | 62 |
| Blandpenseln                     | 63 |
| Specialpenslar                   | 64 |
| Egna penslar                     | 65 |
| Definiera pensel                 | 66 |

Konsthändelsepenseln ...... 68

Lägga till övertoningar ......71

Skapa egna övertoningar......72

Övertoningens genomskinlighetsmask......73

Färgpyts.....74

Övertoningsverktyg......69

| Textverktyg           | 74 |
|-----------------------|----|
| Skriva text           | 77 |
| Lodrät text           | 79 |
| Textmasker            | 80 |
| Formverktygen         | 82 |
| Tillämpningsuppgifter |    |

| 6 Retuschera                     | 86  |
|----------------------------------|-----|
| Lagningsverktygen                | 86  |
| Lagningspenseln                  | 86  |
| Smart Lagningspensel             | 88  |
| Verktyget Lappa                  | 88  |
| Innehållsmedveten flyttning      | 89  |
| Röda ögon-verktyget              | 90  |
| Klonverktyg                      | 91  |
| Klonstämpeln                     | 91  |
| Klona från en bild till en annan | 93  |
| Mönsterstämpeln                  | 93  |
| Innehållsmedveten fyllning       | 95  |
| Suddgummi                        | 96  |
| Bakgrundssuddgummi               | 96  |
| Magiskt suddgummi                | 98  |
| Oskärpa, Skärpa och Smeta ut     | 98  |
| Skugga, Efterbelys och Svamp     |     |
| Tillämpningsuppgifter            | 101 |

#### 7 Lagerstilar och masker ......103

| Innerskugga       IO         Ytterglöd       IO         Innerglöd       IO         Avfasning och Relief       IO         Satäng       IO         Ramlinje       IO         Färgövertäckning       IO         Övertoningsövertäckning       II         Mönsterövertäckning       II         Urklippsmask       II | Skugga                  | 103 |
|----------------------------------------------------------------------------------------------------|-------------------------|-----|
| Ytterglöd       10         Innerglöd       10         Avfasning och Relief       10         Satäng       10         Ramlinje       10         Färgövertäckning       10         Övertoningsövertäckning       11         Mönsterövertäckning       11         Lagermask       11         Urklippsmask       11   | Innerskugga             | 105 |
| Innerglöd                                                                                                    | Ytterglöd               | 105 |
| Avfasning och Relief                                                                                                    | Innerglöd               | 106 |
| Satäng                                                                                                    | Avfasning och Relief    | 106 |
| Ramlinje       10         Färgövertäckning       10         Övertoningsövertäckning       11         Mönsterövertäckning       11         Lagermask       11         Urklippsmask       11                                                                                                    | Satäng                  | 107 |
| Färgövertäckning                                                                                                    | Ramlinje                | 108 |
| Övertoningsövertäckning II<br>Mönsterövertäckning II<br>Lagermask II<br>Urklippsmask                                                                                                    | Färgövertäckning        | 109 |
| Mönsterövertäckning                                                                                                    | Övertoningsövertäckning | 110 |
| LagermaskII<br>UrklippsmaskII                                                                                                    | Mönsterövertäckning     |     |
| UrklippsmaskII                                                                                                    | Lagermask               | 112 |
| T10- 1 16 11                                                                                                    | Urklippsmask            | 113 |
| Tillampningsuppgifter Ti                                                                                                    | Tillämpningsuppgifter   | 115 |

| 8 Händelsepanelen            | 116 |
|------------------------------|-----|
| Använda panelen Händelser    | 116 |
| Skapa fixering               |     |
| Skapa dokument från fixering | 118 |

| 9 Bildjusteringar       | 119 |
|-------------------------|-----|
| Automatisk färg         | 119 |
| Nivåer                  | 119 |
| Automatisk toning       | 121 |
| Intensitet och kontrast | 122 |
| Autokontrast            | 122 |
| Kurvor                  | I23 |
| l bild-justering        | 124 |
| Färgbalans              | 124 |
| Nyans och mättnad       | 125 |
| Svartvitt               | 127 |
| Ersätt färg             | 127 |
| Selektiv färgändring    | 128 |
| Övertoningskarta        | 129 |
| Invertera               | 129 |
| Fotofilter              | 130 |
| Lyster                  | 130 |
| Skuggor och högdagrar   | 131 |
| Utjämna                 | 132 |
| Tröskelvärde            | 133 |
| Färgreduktion           | 133 |
| Färgvariationer         | 134 |
| Blandningslägen         | 135 |
| Tillämpningsuppgifter   | 136 |

| IO Stilar                | 138 |
|--------------------------|-----|
| Använda stilar på text   |     |
| Läsa in stilar           |     |
| Använda stilar på former | 140 |
| Använda stilar på bilder |     |
| Ändra stilar             |     |
| Tillämpningsuppgifter    | 144 |

#### II Förändra bildinnehåll ......145

| Filtret Gör flytande                          | 145        |
|-----------------------------------------------|------------|
| Skala för innehållsmedvetenhet                | 148        |
| Tillämpningsuppgifter                         | 149        |
| I2 Utskrifter                                 | 150        |
| Skriva ut bild                                | 150        |
| 13 Filhantering i Bridge                      | 153        |
|                                               |            |
| Panelen Mini Bridge                           | 153        |
| Panelen Mini Bridge<br>Programfönstret Bridge | 153<br>155 |

- 1. Öppna övningsbilden Frukter.
- 2. Välj verktyget **Pipett**. Ta olika färgprov och lägg märke till hur förgrundsfärgen ändras.
- 3. Ta även färgprov med Alt nedtryckt för att ändra bakgrundsfärgen.

Färgprov

Verktyget **Färgprov** är en pipett som du använder för att ta flera färgprov. Du kan ta upp till fyra färgprov i samma bild.

Värdena för varje färgprov visas i panelen **Info**, siffrorna visas även i bilden du tog färgproverna från. I exemplet har färgproven tagits från en RGBbild. Arbetar du med CMYKbilder visar panelen givetvis CMYK-värden.

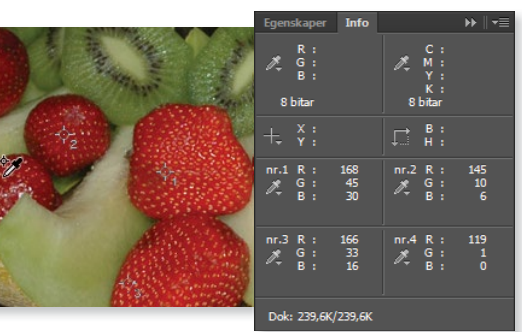

#### Linjal

Verktyget **Linjal** använder du för att mäta raka sträckor. För att ha störst nytta av det bör du visa linjalerna (**Visa**, **Linjaler**). Klicka vid startpunkten i en bild och dra upp en mätlinje så visas informationen i alternativfältet.

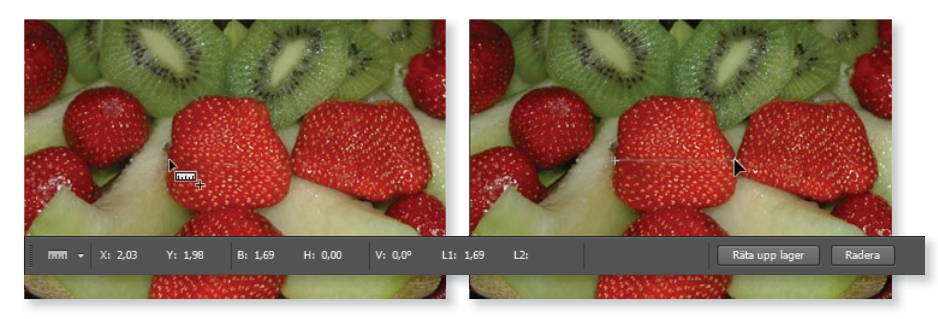

Värdena vid **X** respektive **Y** anger koordinaterna för mätlinjens startpunkt. Värdena vid **B** och **H** talar om mätlinjens längd projicerad på x- respektive y-axeln. Värdet vid **V** är mätlinjens vinkel mot horisontalplanet. Värdet **L1** anger linjens verkliga längd i den måttenhet du angivit (**Redigera, Inställningar, Enheter & linjaler**). Du kan även klicka på **Radera** för att ta bort mätlinjen. Skapar du en ny mätlinje raderas automatiskt den tidigare, då du bara kan ha en mätlinje.

- 1. Pröva verktygen Färgprov och Linjal.
- 2. Stäng övningsbilden Frukter utan att spara.

Har du valt ett annat målningsverktyg, till exempel penseln, kan du hålla ner **Alt**tangenten för att visa pipetten.

l.l.l

## **3** Markera och beskära

### Markeringsverktygen

Vanligen vill man bara korrigera en del av en bild. Du måste därför tala om för Photoshop vilken del av bilden du vill ändra och det gör du genom att markera den delen. Det finns många olika sätt att skapa en markering, vilket som är bäst beror på omständigheterna – med lite erfarenhet lär du dig snart vilken metod som fungerar bäst för just den markering du vill göra.

Du kan sedan bearbeta innehållet i en markering, och låta omarkerade delar vara oförändrade. En markering visas som en streckad "rörlig" linje.

Markeringsverktygen finns överst i verktygspanelen. Väljer du det rektangulära markeringsverktyget, kommer alternativfältet att se ut enligt nedan. Knapparna till vänster i alternativfältet används för att lägga till i eller ta bort från en markering. Du kommer snart att få bekanta dig med dem.

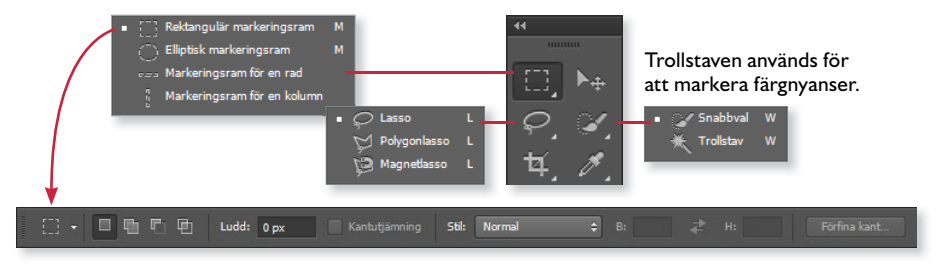

I listrutan **Stil** finns tre alternativ: **Normal** innebär att markeringens storlek beror på hur du drar med musen. **Fasta proportioner** innebär att du kan ange höjd och bredd på markeringen. Anger du till exempel **Bredd 3** och **Höjd 1** 

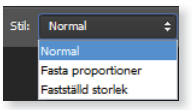

kommer markeringen alltid att bli tre gånger så bred som hög. **Fastställd storlek** innebär att du anger en fast bredd och höjd, varje markering du sedan skapar kommer att få denna bestämda storlek. I rutan **Ludd** står det **0 px** (px betyder pixel). Det betyder att markeringen kommer att bli skarp. Ändrar du värdet kommer du att få en toningseffekt på båda sidorna av markeringen. Värdet på **Ludd** måste alltid anges innan du skapar en markering!

Det finns fler markeringsmöjligheter än verktygen. Klickar du på **Markera** på menyraden visas en meny där du bland annat har möjlighet att förfina markeringskanten, omforma en befintlig markering och spara markeringar. Dessa funktioner behandlas längre fram i kapitlet.

#### Rektangulär markeringsram

- 1. Öppna övningsbilden Barn via Arkiv, Öppna.
- 2. Välj verktyget Rektangulär markeringsram i verktygspanelen.
- 3. Klicka och dra upp en rektangel runt pojken så som figuren visar. Försök få markeringen att gå exakt genom gångjärnet. Blir markeringen inte bra tar du bort den genom att klicka utanför markeringen eller väljer **Markera**, **Avmarkera**. Du kan också flytta markeringen med piltangenterna på tangentbordet.
- **4.** Välj **Redigera**, **Kopiera** (eller använd kortkommandot **Ctrl** + **C**).

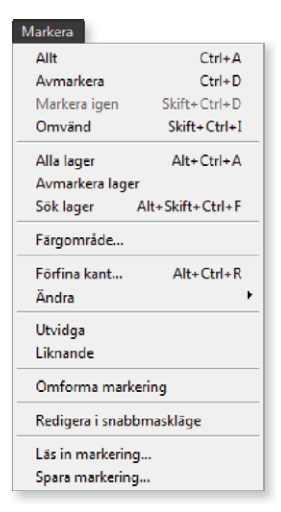

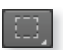

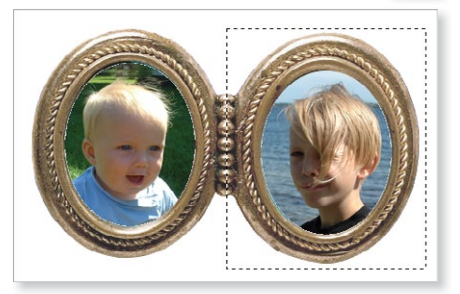

Arbetar du på Mac använder du oftast tangenten Kommando i stället för Ctrl.

- 5. Välj **Redigera**, **Klistra in** (eller tryck **Ctrl** + **V**). Den inklistrade kopian läggs över originalet så det är lätt att tro att inget hänt.
- **6.** Byt till verktyget **Flytta** och klicka på pojken. Dra kopian åt vänster så att den täcker bilden av bebisen.
- För att vända pojken, välj Redigera, Omforma, Vänd vågrätt. Passa in bilden med hjälp av verktyget Flytta så att gångjärnet ser helt ut.
- Spara bilden med namnet Barn, två pojkar och stäng den sedan. (Om du vill kan du spara gjorda övningar i en egen mapp.)

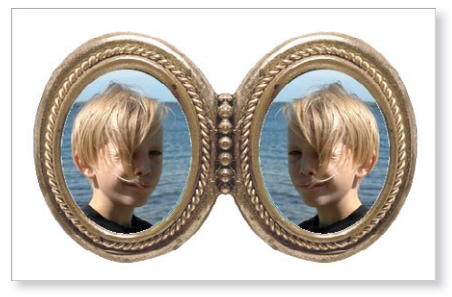

#### Elliptisk markeringsram

I denna övning ska båda medaljongerna innehålla bilden på bebisen, men i stället för det rektangulära markeringsverktyget ska du använda det ovala.

- 1. Öppna den ursprungliga bilden **Barn** igen. Byt till det ovala markeringsverktyget, **Elliptisk markeringsram**.
- 2. Försök att markera bebisen så noga du kan. Det är inte helt lätt, eller hur? Här är ett tips: Börja markeringen mitt i bilden och håll Alt-tangenten nedtryckt. Markeringen sker nu från centrum och ut. Det blir något lättare. För att flytta markeringen kan du peka inuti den och dra till den nya platsen.
- 3. Kopiera bebisen och klistra in en kopia. Dra kopian så att den täcker bilden av pojken.
- Vänd den nya bilden genom att välja Redigera, Omforma, Vänd vågrätt.
- 5. Bilden ska nu se ut som exemplet här intill. Spara bilden som **Barn**, två bebisar och stäng den sedan.

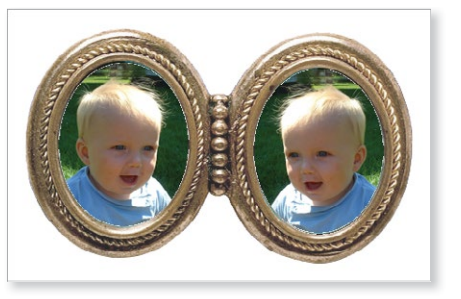

#### Omforma markering

Som du säkert märkte var det svårt att få den ovala markeringen exakt. I stället för att göra en ny, bättre markering kan du omforma den ursprungliga. Anta att du vill justera markeringen i figur 1, välj då **Markera, Omforma markering** och en ram visas runt markeringen, se figur 2. Nu kan du dra i något av handtagen som finns runtom ramen (se figur 3) och på så sätt ändra markeringen. När du är nöjd bekräftar du genom att trycka på **Retur** eller dubbelklicka innanför ramen. Vill du i stället avbryta omformningen trycker du på **Esc**.

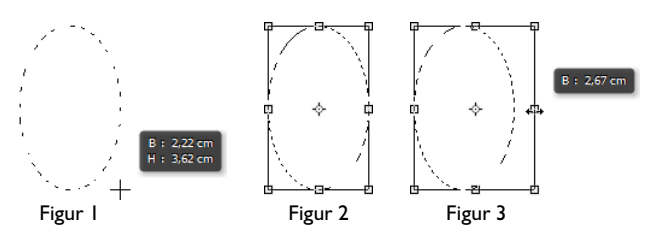

För att flytta en markering pekar du på markeringens kant eller inne i markeringen med det verktyg du skapade markeringen. Muspekaren antar då formen av en vit pil med en streckad rektangel under.

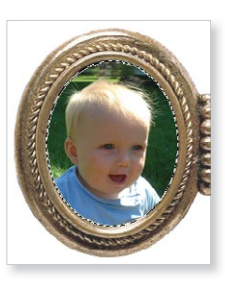

Använder du verktyget Flytta för att flytta en markering flyttar du både markeringen och innehållet. Muspekaren förvandlas i det fallet till en sax.

#### Utöka/Minska markering

Du kan utöka eller minska en markering på två sätt, antingen via knapparna i alternativfältet eller via tangenterna Skift och Alt.

Vi börjar med knapparna i alternativfältet:

- 1. Skapa en ny bild via Arkiv, Nytt, 500 × 500 pixlar, upplösningen 100 pixlar/tum och vit bakgrund.
- Du ska skapa ett leksakslok med 2. markeringsverktygen. Välj verktyget Rektangulär markeringsram och se till att knappen Ny markering i alternativfältet är aktiverad (visas intryckt).
- 3. Skapa en rektangel som i första bilden nedan.
- 4. Klicka på knappen Lägg till i markering och lägg till en skorsten.
- 5. Byt till verktyget Elliptisk markeringsram. Kontrollera att knappen Lägg till i markering är aktiverad.

Nytt

- 6. Lägg till hjul, ångdon och rökmoln enligt bilden nedan.
- 7. Välj på nytt det rektangulära markeringsverktyget. Aktivera knappen Subtrahera från markering och gör ett dörrhål i loket.
- 8. Fyll din teckning med förgrundsfärg genom att trycka på Alt + Backsteg. (Blir det ingen färg har du vitt som förgrundsfärg!)
- 9. Spara dokumentet med namnet Leksakslok och stäng det sedan.

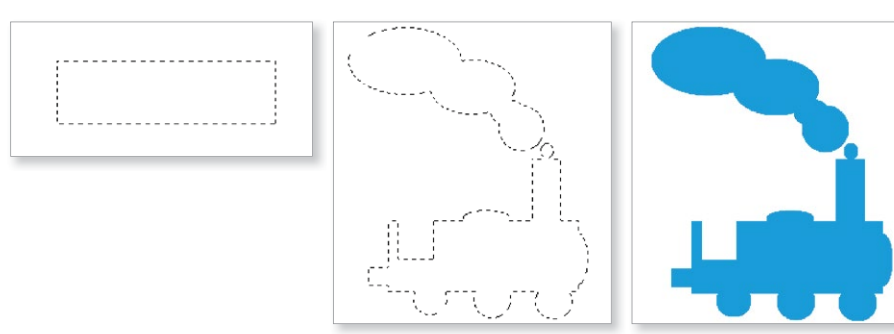

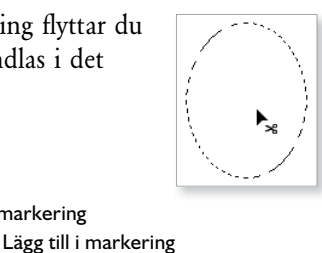

 Överlappa med markering Subtrahera från markering Namn: Namnlöst-1 Förinställning: Egen •

Pixlar

Pixlar

8 bita

Pixlar/tum

•

•

•

•

•

Ny markering

F

Bredd: 500

Höjd: 500

Färgläge: RGB-färg

Upplösning: 100

Bakgrundsinnehåll: Vit

I stället för att använda knapparna i alternativfältet för att lägga till och ta bort från markeringen kan du använda tangenterna.

Håller du ner **Skift**-tangenten utökar du markeringen, håller du ner **Alt** minskar du i stället markeringen. Tangenterna **Skift** + **Alt** innebär att endast det som överlappas av markeringen kommer att behållas. Intill muspekaren visas ett tecken som anger om markeringen utökas (+), minskas (-) eller överlappas (x).

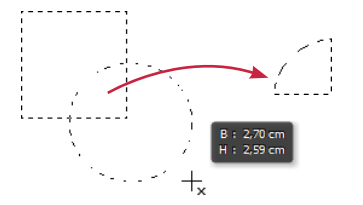

Om du håller ner både Skift och Alt kommer markeringen att överlappa, det vill säga endast det som är gemensamt för de bägge markeringarna blir kvar.

Här har vi skapat en kvadratisk markering, och sedan hållt ner Skift och Alt samtidigt som vi skapat en rund markering, nu blir endast den del kvar av markeringen som är gemensam.

Du ska nu göra samma övning som föregående, det vill säga skapa ett lok, men denna gång med hjälp av tangenterna.

- 1. Skapa en ny bild (Arkiv, Nytt) 500 × 500 pixlar, upplösning 100, vit bakgrund.
- 2. Välj verktyget **Rektangulär markeringsram** och dra upp en rektangulär markering igen.
- 3. Håll Skift-tangenten nedtryckt och komplettera rektangeln med skorsten.
- 4. Håll sedan Alt-tangenten nedtryckt och ta bort en del av förarhytten.
- 5. Byt till verktyget **Elliptisk markeringsram**, håll ner **Skift** och lägg till hjul, ångdon och rökmoln.
- 6. Fyll markeringen med förgrundsfärgen genom att trycka på Alt + Backsteg.
- 7. Spara dokumentet med namnet Leksakslok 2 och stäng det sedan.

#### Skärmlägen

Genom att välja fullskärmsläge kan du snabbt dölja panelerna och endast visa själva bilden. Du återgår till standardläge genom att trycka på **Esc**.

Klicka på **Skärmläge** längst ner i verktygspanelen och välj **Fullskärmsläge** för att enbart visa bilden mot svart bakgrund. Väljer du **Fullskärmsläge med menyrad** visas fortfarande menyraden och panelerna.

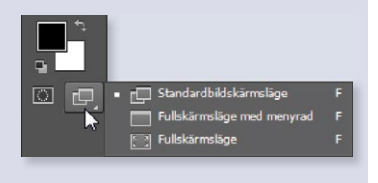

#### Lassoverktygen

Med hjälp av lassoverktygen kan du skapa oregelbundna markeringar.

Med verktyget **Lasso** håller du musknappen nedtryckt och följer konturerna av det du vill markera med lassots spets. Det är svårt att föra musen med precision, det blir lätt darrigt. För att kunna använda det här verktyget på ett smidigt sätt krävs ett digitaliseringsbord där man arbetar med en mus i form av en penna.

Verktyget **Polygonlasso** fungerar på så sätt att du klickar in punkter som förbinds med raka linjer. Ju tätare du sätter punkterna desto noggrannare blir markeringen. För att detta ska bli bra krävs det att du arbetar med hög förstoring av bilden.

Verktyget **Magnetlasso** känner skillnaden mellan olika nivåer av kontrast i en bild och fäster automatiskt en markering längs en kontur. Det förutsätter att det finns en kontrastskillnad mellan objektet som ska markeras och bakgrunden. För detta lassoverktyg ser alternativfältet ut så här:

🦻 🕶 🔲 🖺 🖆 Ludd: 0 px 🗹 Kantutjämning Bredd: 10 px Kontrast: 10% Tathet: 57 🧭 Förfina kant...

**Ludd** innebär att du får oskarpa kanter på din markering om du anger ett värde i rutan. Värdet **0** ger en skarp markering.

**Kantutjämning** gör färgövergångarna mellan kant- och bakgrundspixlar mjukare. Då endast kantpixlarna påverkas försämras inte skärpan. Alternativet ska i regel alltid vara markerat.

**Bredd** innebär lassots räckvidd. Du kan ange värden mellan 1 och 256. Magnetlassot hanterar enbart kanter inom den angivna bredden.

Kontrast innebär hur känsligt lassot är för kanter i bilden. Har objektet som ska markeras skarpa kontraster gentemot omgivningen sätter du ett högt värde. Vid lägre kontrast mellan det objekt som ska markeras och omgivningen, anger du ett lägre värde. Värdeområdet är från 1 % till 100 %.

**Täthet** påverkar hur tätt fästpunkterna hamnar. Du kan ange värden mellan 1 och 100. Ju högre värde du har, ju exaktare blir markeringen, det vill säga desto kortare avstånd mellan fästpunkterna.

Arbetar du med en tryckkänslig platta kan du aktivera knappen **Känslighet** om du vill att programmet känner av hur hårt du trycker på plattan.

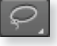

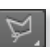

- 1. Öppna övningsbilden Hibiscus.
- 2. Välj verktyget Lasso. För att det ska fungera måste du zooma in bilden, så att du tydligt ser vad du gör.
- **3.** Försök så gott det går att markera blomman, vilket är ganska svårt. När du når startpunkten igen, en cirkel visas då vid muspekaren, släpper du musknappen för att stänga markeringsramen.
- 4. Om du har zoomat in bilden mycket håller du ner **Blanksteg** för att växla till handverktyget, så att du kan flytta bilden i fönstret och se den del du vill arbeta med.
- 5. Ta bort markeringen genom att klicka utanför den, eller välj Markera, Avmarkera. Du kan också använda kortkommandot Ctrl + D.
- 6. Välj i stället verktyget Polygonlasso och markera blomman igen.
- 7. Börja med att klicka in en fästpunkt någonstans längs konturen av blomman. Du får nu en "tråd" med dig. Där du klickar nästa gång fästs "tråden". När du är färdig kan du dubbelklicka för att "fästa" tråden.

Ju tätare du sätter fästpunkterna desto noggrannare blir markeringen. När du kommit tillbaka till startpunkten dubbelklickar du för att skapa en markering.

Denna metod är också tidskrävande, i alla fall för detta ändamål. Det är ganska uppenbart att en bild med (långa) raka ytor skulle lämpa sig ypperligt för polygonlassot.

- 8. Välj verktyget Magnetlasso.
- **9.** Klicka för att skapa en startpunkt. Låt lassot sakta följa blommans kontur, det flyter på ganska bra. Vill du radera den senaste punkten trycker du på tangenten **Backsteg**.
- 10. Först när du når startpunkten igen klickar du för att stänga markeringsramen.
- 11. Stäng bilden utan att spara.

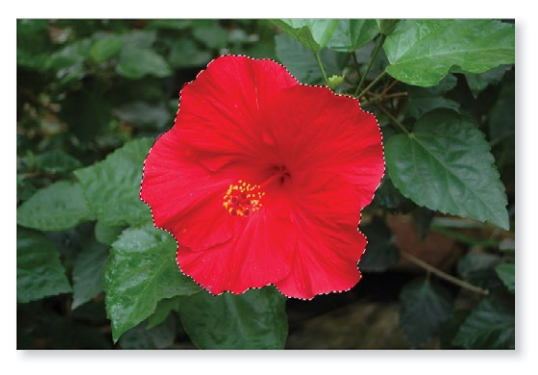

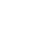

#### Markera område

#### Snabbval

Funktionen **Snabbval** hjälper dig att skapa en snabb markering runt ett objekt, utan att du behöver följa objektets kanter själv. Du skapar markeringen genom att måla med ett penselverktyg.

- 1. Öppna bilden Volleyboll.
- 2. Välj verktyget **Snabbval** och gör följande inställningar i alternativfältet.

🐼 👻 🎾 🌮 📑 Prova alla lager 📄 Förbättra automatiskt 👘 Förfina kant

 Klicka med verktyget en gång på något av de färgade fälten, klicka sedan ytterligare några gånger på bollen. Hela bilden är markerad.

l denna bild hade det varit lättare att först markera bakgrunden och sedan välja Markera, Omvänd.

- 4. Stäng bilden Volleyboll utan att spara.
- 5. Öppna sedan valfri bild och undersök hur funktionen **Snabbval** fungerar på mer komplexa bilder (utan lika tydliga kontraster som på volleybollen).
- 6. Stäng sedan alla bilder utan att spara.

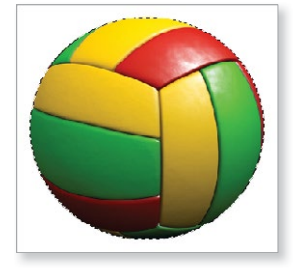

#### Trollstaven

Om objekten som du ska markera har ungefär samma färg fungerar trollstaven utmärkt. Genom att klicka med trollstaven anger du ett färgområde som ska markeras. Hur omfattande detta färgområde ska vara anger du i alternativfältet.

1. Välj verktyget Trollstaven, följande alternativfält visas.

🗮 🕶 🔲 🖳 🖳 Provstorlek: Punktprov 💠 Tolerans: 32 🗹 Kantutjämning 🗹 Angränsande 📄 Prova alla lager 🛛 Förfina kant…

I listan **Provstorlek** kan du ange om du vill ha ett punktprov eller om provet ska tas som medelvärde över en större yta.

Vid **Tolerans** anger du hur exakt du vill ha färgmarkeringen. Ett lågt värde markerar endast de närliggande nyanserna till den färg du klickar på. Ett högre värde markerar ett större tonomfång. Toleransen kan vara mellan 0-255, hela bilden markeras om du väljer 255.

Du kan utöka/minska markeringen på samma sätt som vi gått igenom tidigare. Aktivera Lägg till i markering/Subtrahera från markering eller håll ner tangenten Skift respektive Alt när du markerar.

Kantutjämning ger dig en mjuk kant, låt detta alternativ vara markerat.

Om Angränsande är markerat måste pixlarna gränsa till varandra för att markeras.

- 2. Öppna övningsbilden Pion. Du ska byta färg på blomman.
- **3.** Först måste du markera blomman. Öka toleransen till **60**. Klicka på blomman, en del av den markeras.
- Håll ner Skift eller aktivera knappen Lägg till i markering och fortsätt att klicka på de omarkerade områdena.

Fortsätt tills hela blomman är markerad.

l denna bild hade det gått fortare med magnetlassot, men nu använder vi trollstaven. Hade du dessutom ökat toleransen ytterligare eller ändrat punktstorleken hade det också gått fortare att markera.

mycket klickande blir det. Har du några "öar" kvar i blomman som inte är markerade kan du byta till verktyget **Lasso**, hålla ner **Skift** och dra runt dem så läggs de till i markeringen.

Nu ska du byta färg i det markerade området, men samtidigt behålla alla nyanser.

- 6. Välj **Bild**, **Justeringar**, **Nyans/mättnad**. Peka på dialogrutans namnlist och flytta den så att du ser blomman.
- 7. Se till att Förhandsvisa är markerad.
- 8. Dra reglaget för Nyans till vänster tills pionen blir blå. Prova att dra åt båda håll för att se hur reglaget påverkar färgerna.

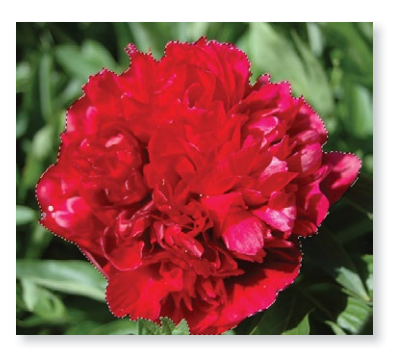

Drar du reglaget vid **Mättnad** åt höger blir färgen kraftigare, "mustigare", drar du åt vänster tunnar du i stället ut färgen. Reglaget **Ljushet** gör färgen ljusare när du drar åt höger och mörkare när du drar till vänster.

9. Klicka på OK.

5.

10. Spara bilden som Pion, blå och stäng den.

| Nyans/mättnad   |          |   |          | ×                                               |
|-----------------|----------|---|----------|-------------------------------------------------|
| Förinställning: | Standard |   |          | ОК                                              |
| Master          | •        |   |          | Avbryt                                          |
|                 | Nyans:   | 0 |          |                                                 |
|                 | Mättnad: | 0 |          |                                                 |
|                 | Ljushet: | 0 |          |                                                 |
| 18              |          |   | I. I. I. | <ul> <li>Färga</li> <li>Förhandsvisa</li> </ul> |
|                 |          |   |          |                                                 |
|                 |          |   |          |                                                 |

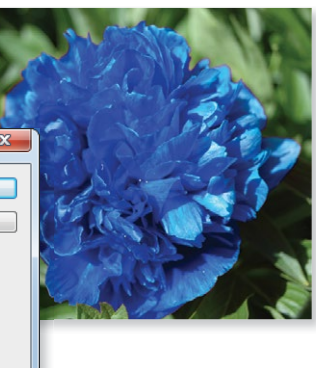